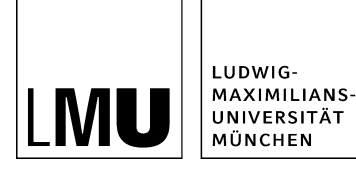

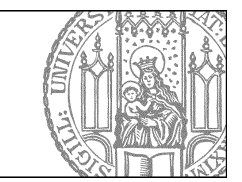

# Wie halte ich meinen Newsbereich aktuell?

# Wie lange ist eine Meldung aktuell?

| Startseite * Aktuelles * Neuigkeiter |                                                           |           |                         |
|--------------------------------------|-----------------------------------------------------------|-----------|-------------------------|
| AKTUELLES<br>Termine                 | Neuigkeiten                                               | 🖻 drucken | BELIEBTE LINKS          |
| Neuigkeiten                          |                                                           |           | Hilfe für neue Fioniste |
| ÜBER UNS                             | 14.10.2014<br>Workshopangebot Referat VLS Interpetdienste |           |                         |
| PERSONEN                             | Von Anfänger bis Experte - für jeden etwas mehr           |           |                         |
| FIONA BASIC                          | 01.04.2009                                                |           |                         |
| KONTAKT                              | Bibliothek geschlossen am 1.4.2009                        |           |                         |

- Eine Meldung sollte nur so lange auf Ihrer Webseite als Neuigkeit stehen, wie sie tatsächlich auch eine Neuigkeit ist.
- Nach spätestens drei Monaten sollten Sie alte Meldungen löschen oder archivieren.

## Nutzen Sie die Terminierung von Meldungen

| Dateiinfo                     |                                                            |
|-------------------------------|------------------------------------------------------------|
| Status:                       | <ul> <li>Freigegeben</li> </ul>                            |
| Status:                       | aktiv seit 15.10.2014 10:02                                |
| Hauptinhalt:                  | 6)                                                         |
| Fehler in der Version:        | keine                                                      |
| Wiedervorlage:                | C)                                                         |
| Allgemein                     |                                                            |
| Name: *                       | schliesszeiten-bibliothek                                  |
| Vorlage: *                    | [Allgemein] Meldung                                        |
| Felder                        |                                                            |
| Titel *                       | Ribliothek geschlossen am 1.4 2009                         |
| Untertitel:                   | ()                                                         |
| Teaserbild:                   | 1 bilderpool/teaser/teaser-illustrationen-bunt/achtung.png |
| Navigationsname:              |                                                            |
| Datum: *                      | 01.04.2009.00:00                                           |
| Enddatum:                     | 6)                                                         |
| Uhrzeiten anzeigen (ja/nein): | nein                                                       |
| Hauptinhalt                   | 4                                                          |
| Bild                          | 6                                                          |
| Bildunterschrift:             | C5                                                         |
| In der Navigation zeigen:     | nein                                                       |
| Objekt anzeigen:              | ja                                                         |
| Servicebereich anzeigen :     | Startseiteneinstellung                                     |
| Mailara Linta.                |                                                            |
| Gültig ab:                    | 15.10.2014 10:02                                           |
| Gültig bis:                   | <                                                          |
| For minal verantwormum.       | ()                                                         |

- Um Ihren Meldungsbereich mit wenig Zeitaufwand aktuell zu halten, nutzen Sie die Terminierung Ihrer Meldungen.
- Bereiten Sie Meldungen in ruhigen Zeiten vor, z.B. für den Semesterstart. Geben Sie dazu unter "Gültig ab" das Datum ein, ab dem eine Meldung sichtbar werden soll.
- Unter "Gültig bis" geben Sie ein Datum ein, das spätestens einige Monate nach Veröffentlichung der Meldung liegt. Damit wird die Meldung automatisch aus dem Internet entfernt.

#### Löschen Sie alte Meldungen

| 📊 Datei Bearbeiten Ansicht               | Workflow Verlauf Lesezeichen Extras Hilfe          |
|------------------------------------------|----------------------------------------------------|
| Startseite / Fiona-Schulung / Fiona Shov | room / Aktuelles / Neuigkeiten / Anachtsfeler 2012 |
| 🙀 • Beliebte Links                       | 2 • Bibliothok geschlosson am 1.4.2009             |
| 📄 + Termine                              | C O Weihnachtsfeier 2012                           |
|                                          |                                                    |
| -                                        |                                                    |
|                                          |                                                    |

- Löschen Sie alte Meldungen regelmäßig aus Fiona.
- Klicken Sie dazu die Meldung an und klicken Sie auf das rote X in der Werkzeugleiste. Bestätigen Sie die Nachfrage mit "Ok".
- Ausführliche Anleitung zum Löschen.

### Meldungen archivieren

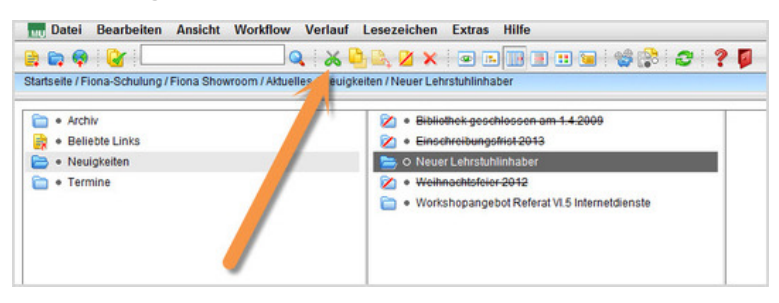

- Einige Meldungen möchte man doch aufheben, weil Sie mittelfristig noch wichtig sind. Diese sollten aber nicht unter den normalen Meldungen stehen, sondern archiviert werden.
- Klicken Sie die Meldung an, die Sie archivieren möchten.
- Über *Bearbeiten > Ausschneiden* schneiden Sie die Meldung aus.
- Klicken Sie den Archivordner an und fügen Sie die Meldung über Bearbeiten > Einfügen ein.

# Wie lege ich einen Archivordner an?

| Neue | Datei des Typs Ordner anlegen                          |    |
|------|--------------------------------------------------------|----|
|      | <ul> <li>/fiona-schulung/showroom/aktuelles</li> </ul> |    |
| Name | e: archiv                                              | ]  |
| Vo   | orlage                                                 |    |
| 0    | [Zentral Admin] Datei für NPSOBJ-Code                  |    |
| 0    | [Allgemein] Meldung                                    |    |
| •    | [Allgemein] Ordner für Meldungen                       |    |
|      |                                                        | 20 |
|      |                                                        |    |

- Wenn es noch keinen Archivordner gibt, können Sie ihn selbst anlegen.
- Klicken Sie Ihren Meldungsordner an, unter dem Sie das Archiv erstellen möchten.
- Legen Sie über Datei > Neuer Ordner einen neuen Ordner an.
- Geben Sie dem Ordner einen sprechenden Namen mit maximal 30 Zeichen, nur Kleinbuchstaben, keinen Umlauten und ohne Leerzeichen. Der Name wird später als Teil der URL sichtbar sein.
- Wählen Sie als Vorlage "[Allgemein] Ordner für Meldungen" aus.
- Bestätigen Sie mit "Ok".

### Legen Sie die Rahmendaten fest

| Felder bearbeiten                    |                          |
|--------------------------------------|--------------------------|
| 🛅 º /fiona-schulung/sho              | wroom/aktuelles/archiv1  |
| Feldgruppe: Felder<br>Weitere Felder | er                       |
| Titel: *                             | Archiv                   |
| Navigationsname:                     |                          |
| Reihenfolge:                         | 0300                     |
| In der Navigation zeigen:            | ja 🔽                     |
| Objekt anzeigen:                     | ja 🗸                     |
| Servicebereich anzeigen :            | Startseiteneinstellung 🔽 |
|                                      |                          |

- Geben Sie dem Ordner den Titel "Archiv".
- Legen Sie im Feld "Reihenfolge" fest, dass der Archivordner als letzter der Meldungsordner angezeigt wird. Vergeben Sie dazu eine Zahl im Schema 0100, 0200, 0300.
- Klicken Sie bei Feldgruppe auf "Weitere Felder".

#### Wählen Sie den Ordnertyp aus

| eldgruppe: Weitere Felder      | ~                                           |   |
|--------------------------------|---------------------------------------------|---|
| Weitere Felder                 |                                             |   |
| Hauptinhalt<br>Typ:            | Rearbeiten<br>(kein)<br>Kateporie<br>Archiv | ^ |
| easentext                      | ^                                           |   |
| Feaserbild:                    | Linkliste bearbeiten                        |   |
| Sortierrichtung der Meldungen: | descending                                  |   |
| benutzerdefiniert 1:           | 0                                           |   |
|                                |                                             |   |
| benutzerdefiniert 2:           | 0                                           |   |

- Wählen Sie bei "Typ: Archiv" aus.
- Damit werden die Meldungen im Archiv nicht bei den aktuellen Meldungen z.B. auf der Startseite mit ausgegeben.
- Bestätigen Sie mit "Ok".

#### Schauen Sie sich die separate Vorschau an

| Suche Google" Custom S | arch Q www.lmu.de LMU-Portal Sitemap                                                                                  | and the second second se |
|------------------------|----------------------------------------------------------------------------------------------------|----------------------------------------------------------------------------------------------------|
| Startzeite * Aktuelles |                                                                                                    |                                                                                                    |
| AKTUELLES              | 🗅 drucken                                                                                                    | BELIEBTE LINKS                                                                                                    |
| Termine                | Aktuelles                                                                                                    | Impressum     Downloads                                                                                                    |
| Neuigkeiten            |                                                                                                    | <ul> <li>Hilfe f ür neue Fionister</li> </ul>                                                                                                    |
| Archiv                 | Termine                                                                                                    |                                                                                                    |
| UBER UNS               | 15,07,2014 um 00:00 Uhr                                                                                               |                                                                                                    |
| PERSONEN               | Einschreibung für die Tutorien in Fionistik<br>Fristende Onlineanmeldung: 1. August mehr                              |                                                                                                    |
| FIONA BASIC            |                                                                                                    |                                                                                                    |
| KONTAKT                | 25.05.2013<br>Vortrag "Fiona für Einsteiger"                                                                          |                                                                                                    |
|                        | Prof. Dr. Paul Schneider wiederholt seinen Vortrag aus dem                                                            |                                                                                                    |
|                        | Neuigkeiten                                                                                                    |                                                                                                    |
|                        | Windschoffen<br>Workhanger bis Experte - für jeden etwas mahr                                                         |                                                                                                    |
|                        | Alls, Meldungen                                                                                                    |                                                                                                    |
|                        | Archiv                                                                                                    |                                                                                                    |
|                        | 1.06.2014<br>Neuer Lehrstuhlinhaber<br>Prof. kimba Huber übernimmt zum 01.06.2014 den Lehrstuhl für<br>Fionistik mehr |                                                                                                    |
|                        | Alle Meldursen                                                                                                    |                                                                                                    |

82

Öffnen Sie über das Kamerasymbol die separate Vorschau. So können Sie sich ansehen, wie Ihre Meldung im Internet angezeigt werden wird.

# Schließen Sie die Bearbeitung ab

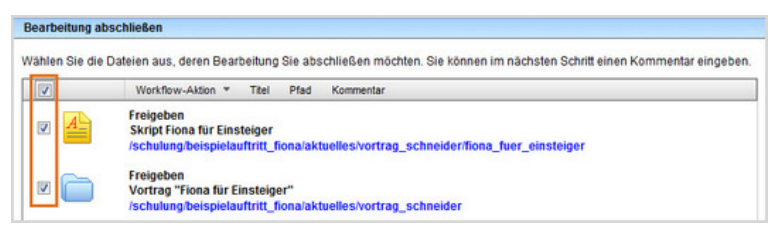

- Damit Ihre Änderungen im Internet sichtbar werden, müssen Sie sie freigeben.
- Öffnen Sie über Workflow > Bearbeitung abschließen die Übersicht aller Dateien, die Sie in Bearbeitung haben.
- Wählen Sie die Dateien aus, die Sie freigeben möchten.
- Klicken Sie auf "Weiter".
- Lassen Sie das Kommentarfeld leer und klicken Sie auf "OK".